# Wniosek o rejestrację i pozwolenie na dostęp do systemu TRACES NT

Krok pierwszy. Utwórz konto na stronie EU Login

- 1. Kliknij w link <u>https://webgate.ec.europa.eu/tracesnt/login</u>.
- 2. Otworzy się strona główna TRACES NT.

| Errandar<br>IMSOC > Log In                 | IS - EUROPHYT - iRASFF                                                                                                    |                                                                                                    |
|--------------------------------------------|----------------------------------------------------------------------------------------------------|----------------------------------------------------------------------------------------------------|
|                                            | Welcome       Second Second Seco                                               | follow instructions.<br>Request an access. Your request<br>will be handled by a local<br>administrator of the relevant<br>competent authority.<br>How to create an EU Login<br>account? |
| 3. Kliknij link " <u>Zarejestruj się</u> ' | <b>Constant of the set of the set o</b> |                                                                                                    |

#### 4. Następnie uzyskasz dostęp do ekranu rejestracji EU Login:

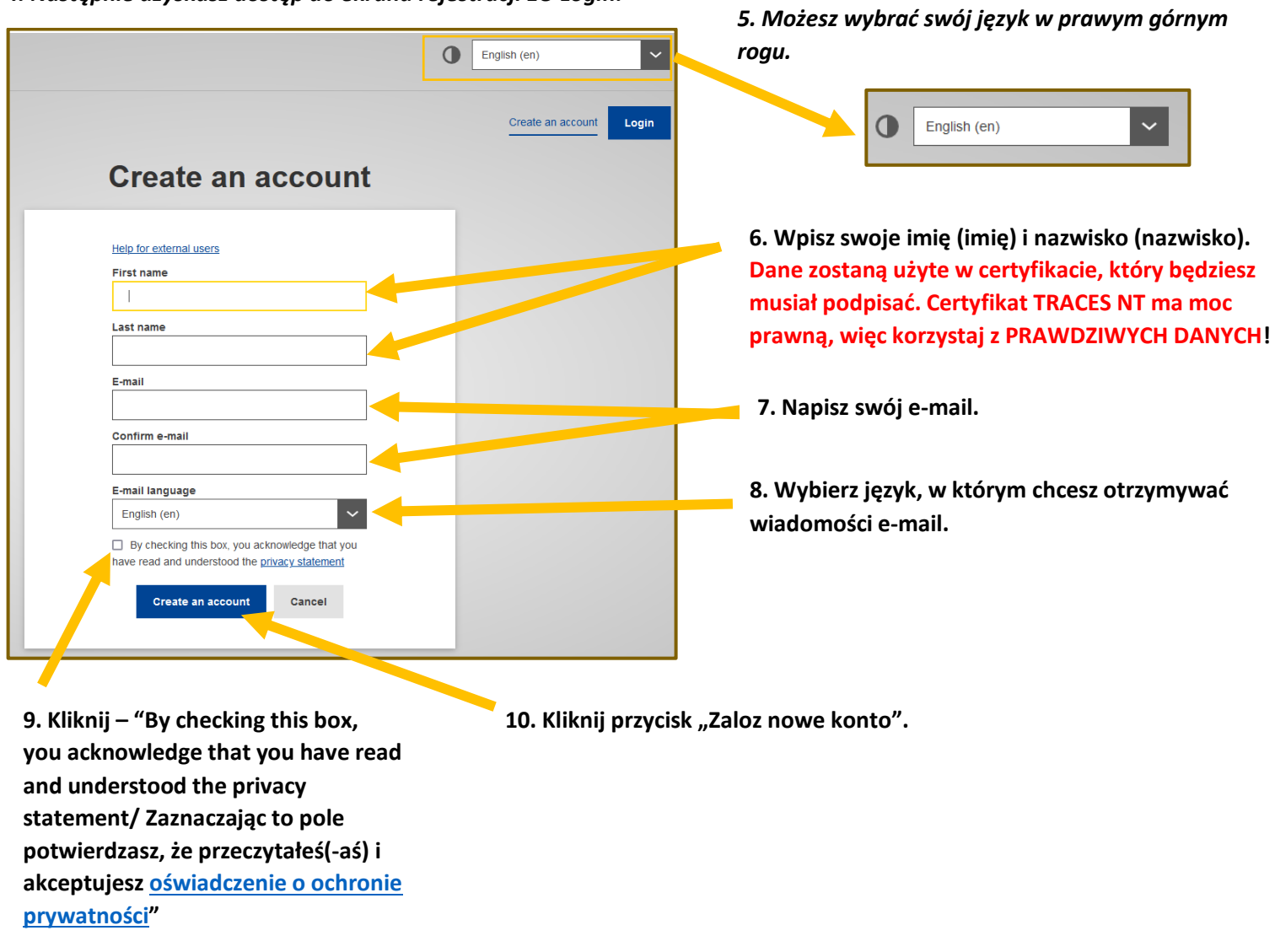

11. Automatycznie otrzymasz e-mail z linkiem do ustawienia hasła. Musisz kliknąć link w ciągu 90 minut (link jest ważny przez 90 minut). Jeśli nie otrzymasz automatycznej wiadomości e-mail, zapoznaj się z informacjami pomocy na stronie internetowej: <u>https://webgate.ec.europa.eu/cas/contact.html</u>

## Krok drugi. Zaloguj się i zarejestruj w systemie TRACES NT

**1. Kliknij, aby przejść do strony głównej TRACES NT** <u>https://webgate.ec.europa.eu/tracesnt/login</u> (Używać Google Chrome, Firefox etc.)

2. Następnie kliknij zielony przycisk "Logowanie", a zostaniesz przekierowany na stronę aplikacji EU Login.

| IMSOC                                             |                                                                                            |
|---------------------------------------------------|--------------------------------------------------------------------------------------------|
| Company TRACES ADIS EUROPHYT IRASFF               |                                                                                            |
| IMSUC > Log In                                    |                                                                                            |
| ) M/al as we a                                    |                                                                                            |
| weicome 🖷                                         |                                                                                            |
| Please log in through the                         | EU Login by thing on the button below and follow instructions.                             |
|                                                   | Log in Request an access. Your request                                                     |
|                                                   | administrator or the relevant<br>competent authority.                                      |
| If you cannot remember                            | rour password, you can Reset your password on EU Login. How to create an EU Login account? |
|                                                   | account                                                                                    |
|                                                   |                                                                                            |
| EU Login                                          |                                                                                            |
| One account, many EU services                     |                                                                                            |
| tracesnt requires you to authenticate             | 3 Aby sie zalogować, wnisz adres e-mail                                                    |
| Cierro in to continue                             | J. Aby się zułogować, wpisz dales e-main,                                                  |
| Sign in to continue                               | ktorego uzyles do konta EO Login.                                                          |
|                                                   |                                                                                            |
| Enter your e-mail address or unique identifier    | 4. Kliknij "Dalej".                                                                        |
|                                                   |                                                                                            |
| Create an account Next )                          |                                                                                            |
|                                                   |                                                                                            |
|                                                   |                                                                                            |
| Sign in with your elD                             |                                                                                            |
|                                                   |                                                                                            |
|                                                   |                                                                                            |
|                                                   |                                                                                            |
| tracesnt requires you to authenticate             |                                                                                            |
| Sign in to continue                               |                                                                                            |
|                                                   |                                                                                            |
| Welcome back                                      |                                                                                            |
| beequeen@amail.com                                |                                                                                            |
| (External)                                        |                                                                                            |
| Sign in with a different e-mail address?          |                                                                                            |
| Password                                          | 5. Wpisz swoje hasło, którego użyłeś do                                                    |
| Loct your password?                               | konta EU Login.                                                                            |
| Choose your verification method                   |                                                                                            |
| Password                                          | 6. Kliknii "Zaloaui sie".                                                                  |
| Authenticate to EU Login with only your password. | · · · · · · · · · · · · · · · · · · ·                                                      |
|                                                   |                                                                                            |
| Sign in                                           |                                                                                            |
|                                                   |                                                                                            |

### 7. Otworzy się Twój profil na stronie głównej TRACES NT. Tutaj możesz w razie potrzeby zmienić swoje dane EU Login lub zresetować hasło.

|                 |                                                                                                    | Documentation   FAQ   Contact   English (English)                                                                                                    |
|-----------------|----------------------------------------------------------------------------------------------------|----------------------------------------------------------------------------------------------------|
| IMSOC           |                                                                                                    |                                                                                                    |
| TRACES · ADIS · | EUROPHYT - iRASFF                                                                                                    |                                                                                                    |
|                 | Request authorisation                                                                                                    | Personal Information                                                                                                    |
|                 | <b>i</b><br>The roles you requested are being reviewed. You need to contact your responsible<br>authority or the administrator inside your organisation in order to be validated. You<br>will be notified by email as soon as they will be approved. Please note that TRACES<br>Helpdesk is not responsible for the validation of your request for access. | EU Login is the place where your personal information are<br>stored. If any of the information displayed here is wrong, you<br>can update it there. Your information will be refreshed<br>automatically in TRACES the next time you log in.<br>Full Name Agnese Smilga-Spalviņa<br>Domain (+ External |
|                 | Please select the type of organisation you're requesting access for.<br>IMPORTANT: Do not request access from a new tab - this can result in duplicated access requests.                                                                                                    | Email My account on EU Login                                                                                                    |
|                 | Operator         >           Economic operators such as part         businesses, stores, non-profit organisations                                                                                                    | Change your Password at EU Login                                                                                                    |
|                 | Not melp to find out which kind of organisation you belong to?                                                                                                    |                                                                                                    |

#### 8. Kliknij "Podmiot".

9. Teraz możesz wyszukać inne osoby, które są zarejestrowane w systemie TRACES NT, a także sprawdzić, czy po rejestracji możesz się odnaleźć. Wyszukaj według kraju (np. Łotwa), sekcji (np. . Honeybees establishments (HBEE-EST)), typu działalności (np. Terrestrial animal establisment) i kliknij przycisk "Szukaj".

| < | Select an existing<br>Country<br>Section:<br>Activity Type<br>Search: | Operator         Latvia (LV)         Honeybees establishments (HBEE-EST)         Terrestrial animal establishment         Type business name, approval number | <ul> <li></li> <li></li> &lt;</ul> | + Create a new operator Process<br>Really didn't find the operator you belong<br>to? In this case only you might consider<br>creating a new one using the button<br>above. |        | 10. Jeśli nie ma Cię<br>na poniższej liście,<br>kliknij "utwórz<br>nowy podmiot" |
|---|-----------------------------------------------------------------------|----------------------------------------------------------------------------------------------------|----------------------------------------------------------------------------------------------------|----------------------------------------------------------------------------------------------------|--------|----------------------------------------------------------------------------------|
|   | Name                                                                  |                                                                                                    | Address                                                                                                    | Activities                                                                                                    |        |                                                                                  |
|   | SMILGA SPALVINA, SIA<br>National Company Register: 421                | 103113498                                                                                                    | Plānupes iela 11A, Inčukalns, Inčukalna paga<br>novads, LV-2141<br>LV-2141 Inčukalna pagasts<br>■ Latvia                                                                                                    | ists, Siguldas   Importer (OTH-OPER) Valid  Terrestrial animal establishment (HBE Valid                                                                                    | E-EST) |                                                                                  |

11. Wprowadź informacje o sobie lub swojej firmie, która zarejestrowała kolonie pszczół i pasieki w krajowej służbie weterynaryjnej:

- Operator Details:
  - Nazwa: wpisz swoje imię, nazwisko lub nazwę firmy.
  - Państwo: Wybierz swój kraj.
  - Numer telefonu: napisz swój numer telefonu.
- Addresses:
  - *Miasto:* wyszukaj swoje miasto lub region.
  - Address: wpisz pełny adres (dla firmowego adresu prawnego).
- **Operator Identifiers:** dla firmy posłuż się numerem rejestracyjnym firmy lub dla osoby fizycznej kodem osobistym lub innym identyfikatorem.
- Obszar: "Weterynaria".
- Activitiy:
  - Sekcja : "Honeybees establishment".
  - o Działalność: "Terrestrial animal establishment".
- Assigned responsible authorities: Kliknij "Search responsible authorities" (patrz następna strona). Jeśli nie ma tej sekcji, pomiń ją.

| Create operator to request being attached to | n00cxv1c               |                                          | Create a new operator            |
|----------------------------------------------|------------------------|------------------------------------------|----------------------------------|
| Operator Details                             | Chapter or activity    |                                          |                                  |
| Name Bee Queen *                             | Chapter                | Animal v                                 | *                                |
| Country Latvia (LV) *                        |                        |                                          |                                  |
| Phone ✔ 437122222222 🕸 +                     | Activity               |                                          |                                  |
|                                              | ✓ Activity details     |                                          |                                  |
| Addresses                                    | Section                | Honeybees establishments (HBEE-EST)      | *                                |
|                                              | Activity               | Terrestrial animal establishment         | *                                |
| <b>0</b>                                     | Identifier             | LV93000000                               |                                  |
| Region Riga (LV-RIX) / Vidzeme               | Valid From             | 19/05/2023                               | +02:00 CEST                      |
| City Q LV-1007 Riga 🖌                        |                        | Friday May 19, 2023 00:00:00 +02:00 CES1 | Г                                |
| Address Riga *                               | Valid to               |                                          | +02:00 CEST                      |
|                                              | Publication date       |                                          | <b>#</b>                         |
| Coordinates Latitude 🗘 ° / Longitud 🗘 °      | Application date       |                                          | <b></b>                          |
|                                              |                        |                                          |                                  |
|                                              | ✓ Activity Address     |                                          |                                  |
| Operator Identifiers + Add Identifier        | Address                | Riga 🗖 LV-1007 Riga                      | · · ·                            |
| Type Value                                   |                        |                                          |                                  |
| Central Business Register                    | ✓ Assigned responsible | authorities                              |                                  |
|                                              |                        |                                          | Q Search responsible authorities |
|                                              | Name                   | Address Role                             | Code                             |
|                                              |                        |                                          |                                  |
|                                              |                        |                                          |                                  |

12. Pojawi się nowe okno wyszukiwania "Search responsible authorities":

Na liście wyszukaj swoją krajową służbę weterynaryjną i kliknij "wybierz". Jeśli nie ma tej sekcji, pomiń ją.

1

Туре

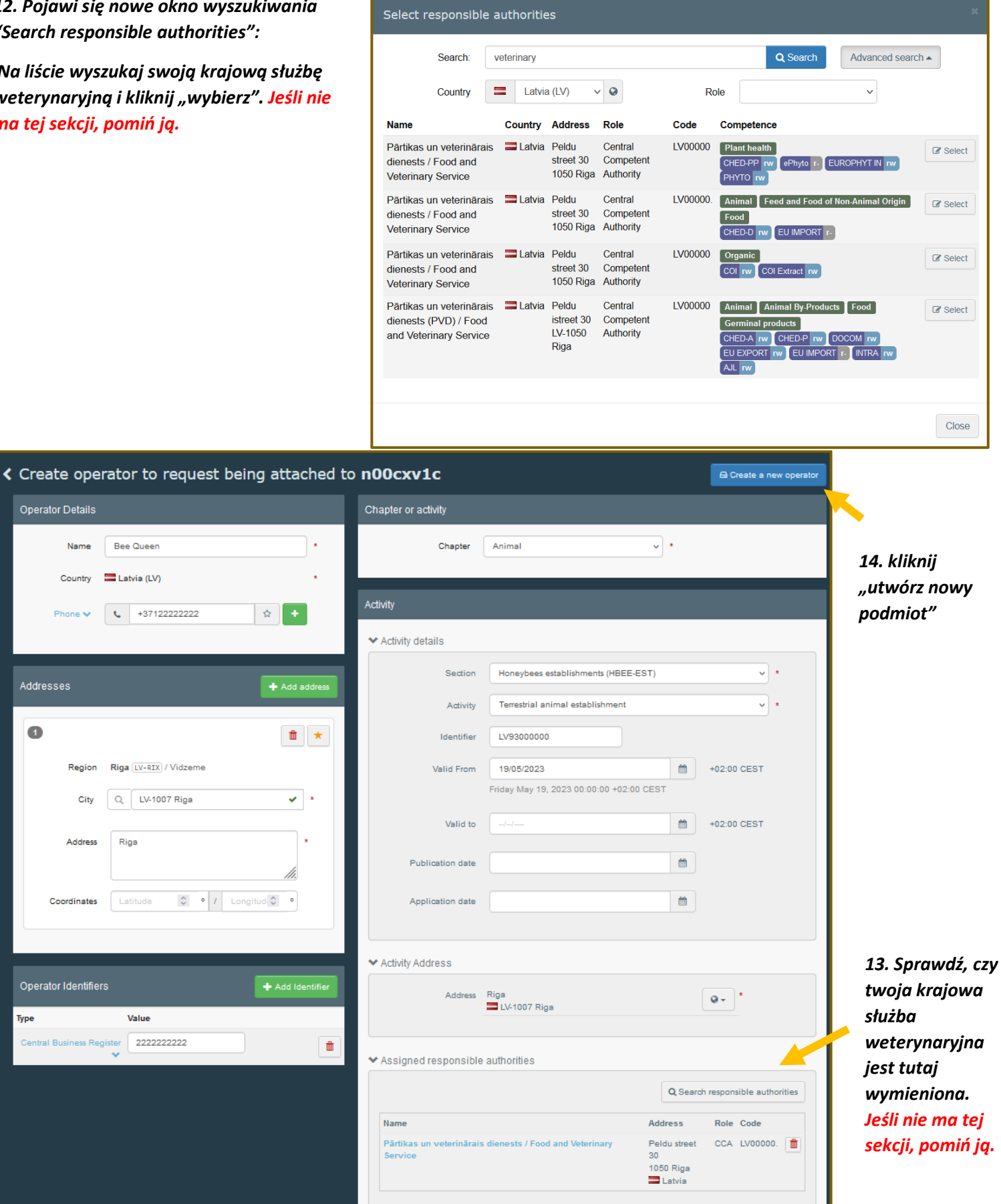

#### 15. Pojawi się nowe okno. Wpisz swoją wiadomość, e-mail i telefon i kliknij przycisk "wyślij prośbę o autoryzację". Żądanie zostanie wysłane automatycznie.

| Confirm authorisation request for Bee Queen |         |                                   |  |
|---------------------------------------------|---------|-----------------------------------|--|
| Optionally, you can prov                    | ide som | e additional useful information.  |  |
| Message                                     |         |                                   |  |
|                                             |         |                                   |  |
|                                             |         |                                   |  |
|                                             |         |                                   |  |
|                                             |         |                                   |  |
| Email                                       |         | beequeen@gmail.com                |  |
| Phone                                       | 2       | +37122222222                      |  |
|                                             |         |                                   |  |
|                                             |         | Cancel Send authorisation request |  |

16. Teraz zobaczysz swoją utworzoną rolę na stronie głównej w swoim profilu.

|                                 |                                                                                                    | Documentation   FAQ   Contact   English (E                                                                                                    |
|---------------------------------|----------------------------------------------------------------------------------------------------|----------------------------------------------------------------------------------------------------|
| IMSOC                           |                                                                                                    |                                                                                                    |
| TRACES · ADIS · EUROPH          | YT - iRASFF                                                                                                    |                                                                                                    |
| Your Profile                    |                                                                                                    |                                                                                                    |
| Reques                          | tauthorisation                                                                                                    | Personal Information                                                                                                    |
| The<br>aut<br>will t            | i<br>e roles you requested are being reviewed. You need to contact your responsible<br>hority or the administrator inside your organisation in order to be validated. You<br>be notified by email as soon as they will be approved. Please note that TRACES<br>Helpdesk is not responsible for the validation of your request for access. | EU Login is the place where your personal information are<br>stored. If any of the information displayed here is wrong, you<br>can update it there. Your information will be refreshed<br>automatically in TRACES the next time you log in.<br>Full Name Agnese Smilga-Spalviņa<br>Domain |
| ІМ                              | Please select the type of organisation you're requesting access for.                                                                                                    | Email My account on EU Login                                                                                                    |
|                                 |                                                                                                    | Change your Password at EU Login                                                                                                    |
|                                 | Economic operators such as particular businesses, stores, non-proint organisations                                                                                                    | ✓ Update your Information at EU Login                                                                                                    |
|                                 | Need help to find out which kind of organisation you belong to?                                                                                                    |                                                                                                    |
| Your Ro<br>Filter s<br>Operator | Status                                                                                                    | Request new role -<br>Requested                                                                                                    |

17. Dla pewności zadzwoń lub napisz do lokalnego konsultanta w krajowej służbie weterynaryjnej i poproś o sprawdzenie swojej roli w systemie TRACES NT. Powinny istnieć ważne role "Importer", "Terrestrial animal establishment (HBEE-EST)".

18. Napisz do SMILGA SPALVINA Sp. e-mail: <u>smilgaspalvina@gmail.com</u>, aby poinformować, że zarejestrowałeś się w systemie TRACES NT. Następnie łotewskie służby ds. żywności i weterynarii będą mogły przygotować weterynaryjne świadectwo zdrowia dla matek pszczelich.